# Disable touchscreen functionality

## Scope:

A known touchscreen-fault on the MAN EC-MOP may make the MOP unusable since the fault forced the cursor to a fixed position. This procedure disables the touchscreen functionality allowing the use of a mouse or trackball for MOP operation. A USB keyboard must be used as input device for the procedure.

## **Procedure:**

#### 1. Unlock the MOP

To get access to the windows application that allows disable the touch screen press the following key combination. Hold down at the same time:

| Ctrl + Alt + Shift + M 7 | The MOPLock window will appear. |
|--------------------------|---------------------------------|
|--------------------------|---------------------------------|

| MOPLock   |        |      |
|-----------|--------|------|
| 🕀 Unlock  | 🕀 Lock | Hide |
|           |        |      |
| Password: | ММММ   |      |

In the MOPLock windows type the password "**manbw**" in the text box and press **enter** key. This step will unlock the Windows start menu.

#### 2. Open device manager

- a. Press **Ctrl** + **Esc** keys to open start menu.
- b. From the start menu select **System Utilities** using the arrow down key and press **enter** key.

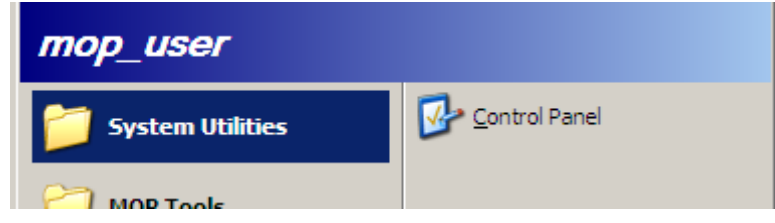

c. In Utilities window use arrow keys to select **command** and press **enter** key to open command prompt.

| 🗁 System Utilities                              |           |          |                  |  |  |
|-------------------------------------------------|-----------|----------|------------------|--|--|
| File Edit View Favorites T                      | ools Help |          |                  |  |  |
| 🕞 Back 🗸 🕥 🖌 🏂 🔎 Search 🌮 Folders 🛛 🎼 🎲 🗙 🌱 🏢 🔹 |           |          |                  |  |  |
| Address 🛅 C:\System Utilities                   |           |          |                  |  |  |
| Name 🔺                                          | Size      | Туре     | Date Modified    |  |  |
| Calculator                                      | 1 KB      | Shortcut | 2011-05-13 12:22 |  |  |
| Command                                         | 1 KB      | Shortcut | 2011-05-13 12:22 |  |  |
| 😪 eGalaxTouch                                   | 2 KB      | Shortcut | 2010-02-27 23:08 |  |  |
| 🛃 Explorer                                      | 1 KB      | Shortcut | 2011-05-13 12:22 |  |  |
| <b>A</b>                                        | 4.00      | et 1 1   | 2244 25 42 42 22 |  |  |

d. In the command prompt type "devmgmt.msc" and press enter key.

| ex Command                                                                         |
|------------------------------------------------------------------------------------|
| Microsoft Windows XP [Version 5.1.2600]<br>(C) Copyright 1985-2001 Microsoft Corp. |
| C:\System Utilities>devmgmt.msc                                                    |

This will open the device manager window.

## 3. Disable the touchscreen driver

- a. Press tab key once. To move cursor to the list of devices.
- b. Use arrow keys to select mouse and other pointing devices
- c. Use arrow-right to open mouse and other pointing devices
- d. Use arrow keys to select **USB Touchscreen Controller (Universal)** it should look like below picture.

| 🖳 Device Manager                                                                                                    |  |
|----------------------------------------------------------------------------------------------------|--|
| File Action View Help                                                                                                    |  |
|                                                                                                    |  |
| HMI-MOP-BXX<br>Batteries<br>Computer<br>Disk drives<br>Display adapters<br>Human Interface Devices<br>Human Interface Devices<br>Display adapters<br>Display adapters<br>Display adapters<br>Display adapters<br>Human Interface Devices<br>Human Interface Devices<br>Human Int |  |
|                                                                                                    |  |

#### e. Press Alt + A to open Action menu

| 🚇 Device Manager |                |              |                |         |              |   |
|------------------|----------------|--------------|----------------|---------|--------------|---|
| <u>F</u> ile     | <u>A</u> ction | <u>V</u> iew | <u>H</u> elp   |         |              |   |
| ÷ -              | U <u>p</u> dai | te Driver    |                |         | 2 🔀 😹        |   |
|                  | Disab          | le           |                |         |              | _ |
|                  | <u>U</u> nins  | tall         |                |         |              |   |
|                  | Sc <u>a</u> n  |              |                |         |              |   |
|                  | Print          |              |                |         |              |   |
|                  | Prope          | erties       |                |         |              |   |
| Ē                | Help           |              |                |         |              |   |
| <b>+</b>         |                | B&W D        | iesel ArcNet   |         |              |   |
|                  | ··· 🍥 Mice     | e and oth    | ner pointing d | evices  | S            |   |
|                  | 0              | HID-com      | pliant mouse   |         |              |   |
|                  | "D             | USB Tou      | chscreen Cor   | ntrolle | r(Universal) |   |
| , E              | - 😼 Mon        | itors        |                |         |              |   |

f. Select **Disable** using arrow down key and press **enter** key.

g. Select **Yes** with arrow key and press **enter** key to confirm disabling the touchscreen.

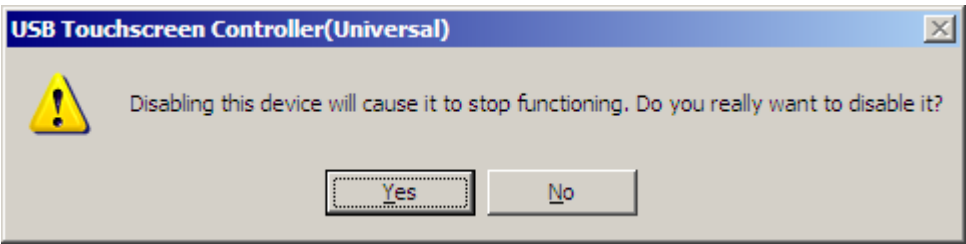

## 4. Confirmation and getting MOP back to normal

a. Confirm that the touchscreen is disabled by observing that the red **X** on the line **USB Touchscreen Controller (Universal)** 

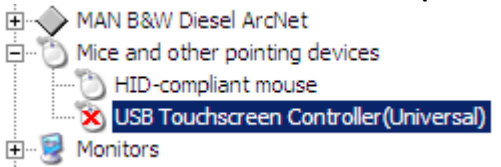

b. Test that the external mouse or trackball is now working.

#### 5. Restoring MOP to normal running condition

- a. Press **Ctrl** + **Esc** to return to the Windows start menu.
- b. Press **U** for shutdown.

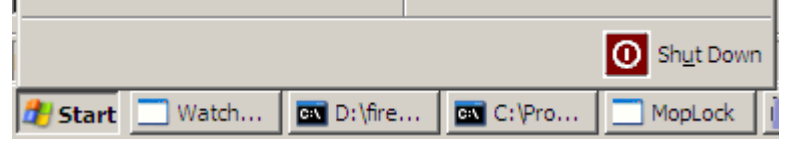

c. Select Restart from the drop down list and press enter key.

| Shut Down                       | 1 Windows                                                           | ×         |
|---------------------------------|---------------------------------------------------------------------|-----------|
| Copyright (© )<br>Microsoft Cor | 1985-2001<br>poration                                               | Microsoft |
|                                 | What do you want the computer to do?                                |           |
|                                 | Restart                                                             |           |
|                                 | Ends your session, shuts down Windows, and starts<br>Windows again. |           |
|                                 | OK Cancel                                                           | Help      |

- d. The MOP PC will reboot and work as always -but with the touchscreen functionality disabled.
- 6. ALL DONE.